### India (English) 🔹 🔻

### 011-267352249 | Email: web.ncstcp@nipgr.ac.in

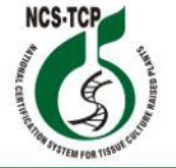

# National Certification System for Tissue Culture Raised Plants (NCS - TCP)

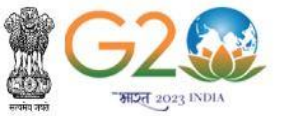

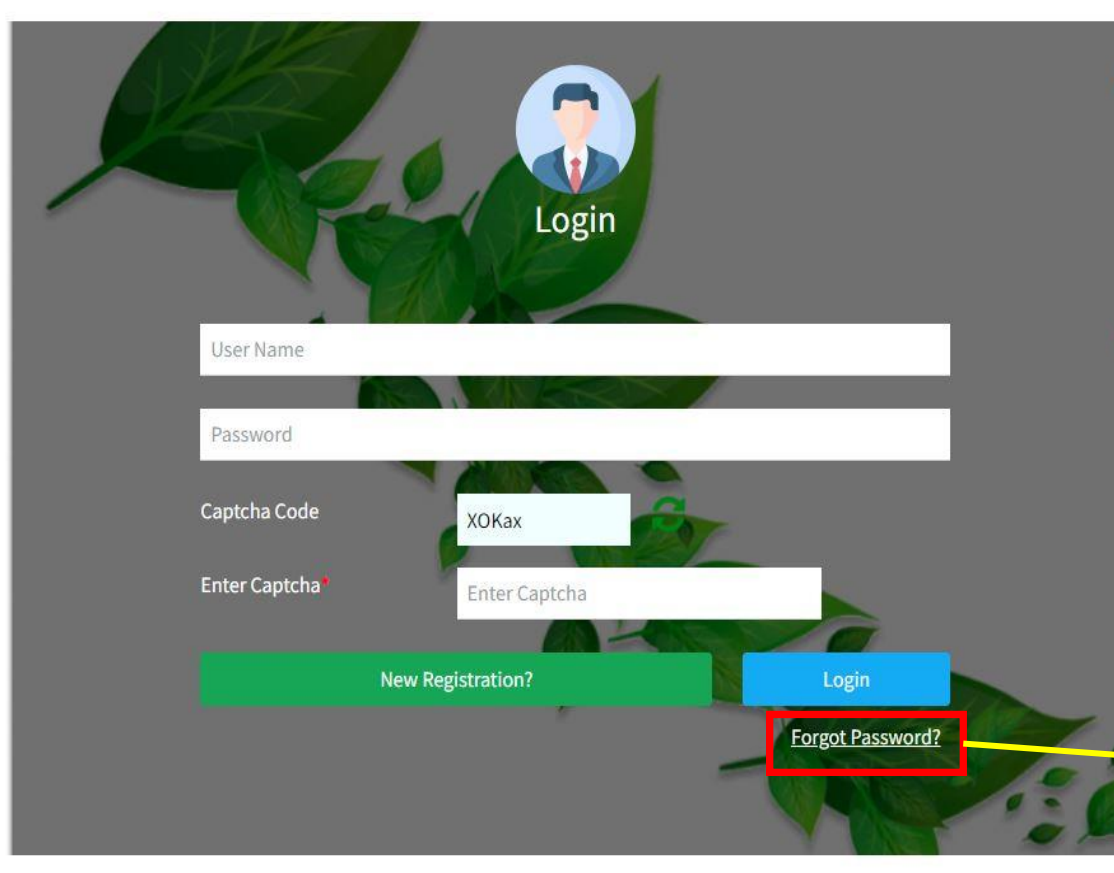

# **Dynamic Online Management System of NCS-TCP**

Welcome to Dynamic Online Management System for National Certification System for Tissue Culture Raised Plants (NCS-TCP). This is an initiative to make the processing applications received from companies for Recognition and Renewal of Recognition user-friendly, efficient and quick.

You are currently at the login page. Users applying for fresh recognition can access the application for recognition by the "Recognition" tab. Tissue culture production facilities get recognition under NCS-TCP based on compliance with technical capabilities, infrastructure, package of practices and documentation/ documental record keeping

## Minimum Eligibility Criteria:

Any Tissue Culture Production Facility (Public sector, Private sector, NGO and others) engaged in production of Tissue Culture Plants with minimum production capacity of 0.5 million (5 Lakhs) plants per annum.

Tissue culture production facility should be fully operational (including all areas of laboratory and hardening facility) at the time of application and site visit.

Already registered users can login through their user name and password. Status of application for recognition as well as renewal might be viewed and necessary information/documents can be submitted through the portal.

Step 1. Click on forgot password options if you already registered with the new NCS-TCP portal and you have registration number which is look like TCYYYY/RXXX.

011-267352249 | Email: web.ncstcp@nipgr.ac.in

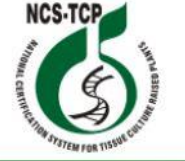

# National Certification System for Tissue Culture Raised Plants (NCS - TCP)

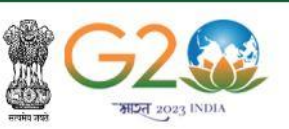

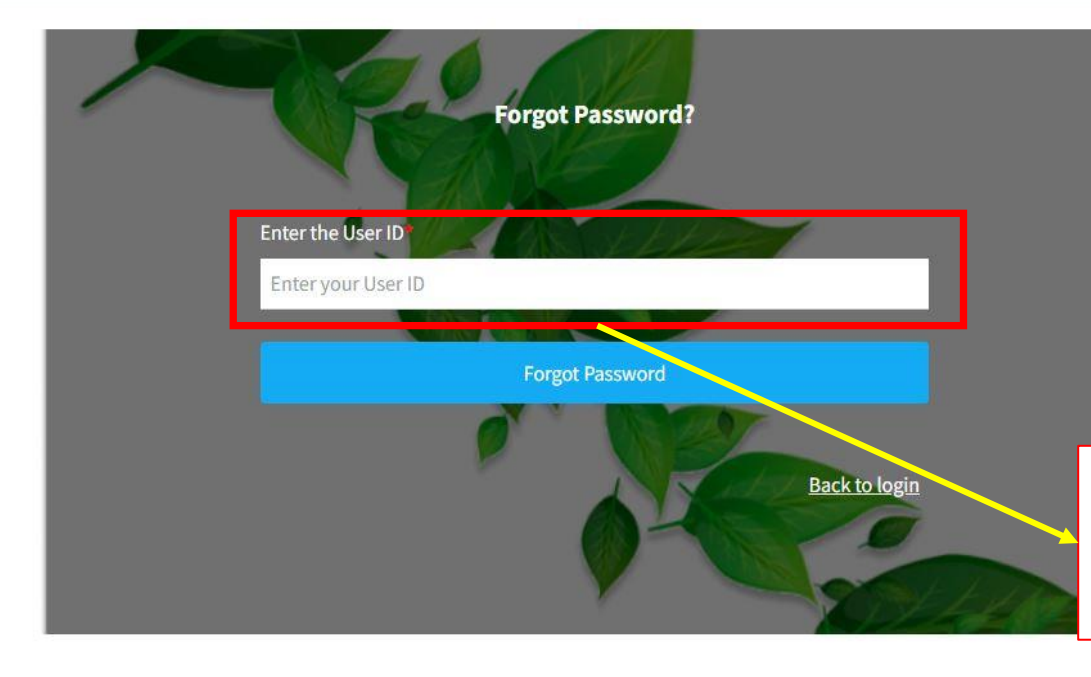

# Dynamic Online Management System of NCS-TCF

Welcome to Dynamic Online Management System for National Certification System for Tissue Culture Raised Plants (NCS-TCP). This is an initiative to make the processing applications received from companies for Recognition and Renewal of Recognition user-friendly, efficient and quick.

You are currently at the login page. Users applying for fresh recognition can access the application for recognition by the "Recognition" tab. Tissue culture production facilities get recognition under NCS-TCP based on compliance with technical capabilities, infrastructure, package of practices and documentation/ documental record keeping

## Minimum Eligibility Criteria

Any Tissue Culture Production Facility (Public sector, Private sector, NGO and others) engaged in production of Tissue Culture Plants with minimum production capacity of 0.5 million (5 Lakhs) plants per annum.

Step 2. Fill your User ID (Registration Number look like TCYYYY\RXXX) and then click on Forgot Password after it check your registered email ID for OTP

# Image: Contract Contract Con

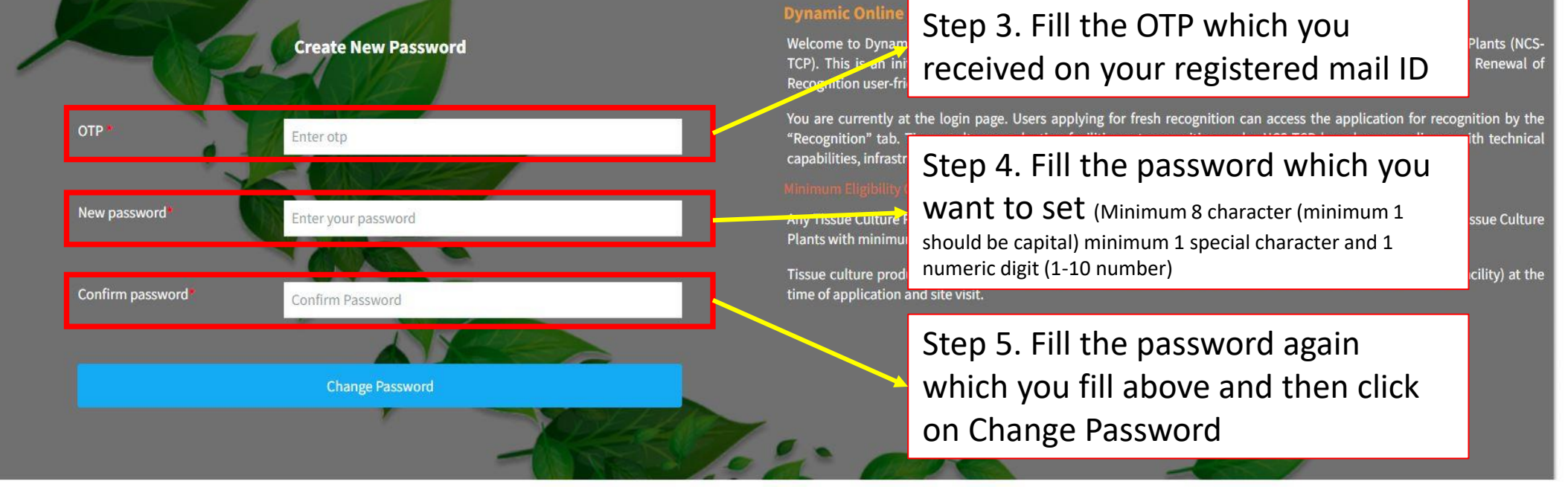